Liste des fonctionnalité Outil de gestion de bibliothèque

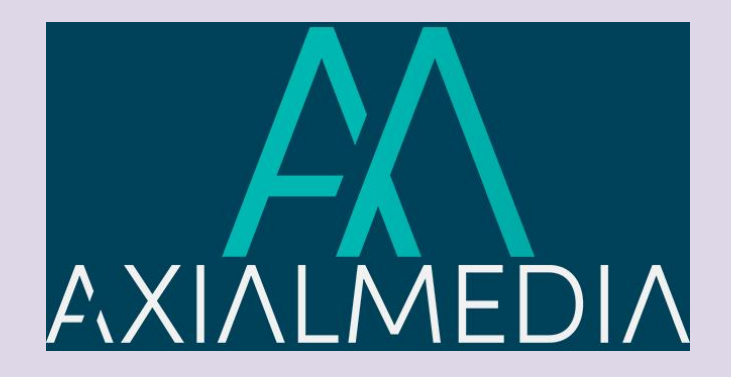

#### Présentation de notre offre

La L'outil de gestion de bibliothèque d'Axialmedia est un produit donnant l'opportunités aux bibliothèques de se doter d'un logiciel complet de gestion de leur établissement via Internet à peu de frais, en plus d'obtenir un outil de création de site Web simple et complet incluant l'hébergement sur des serveurs dédiés et sécurisés.

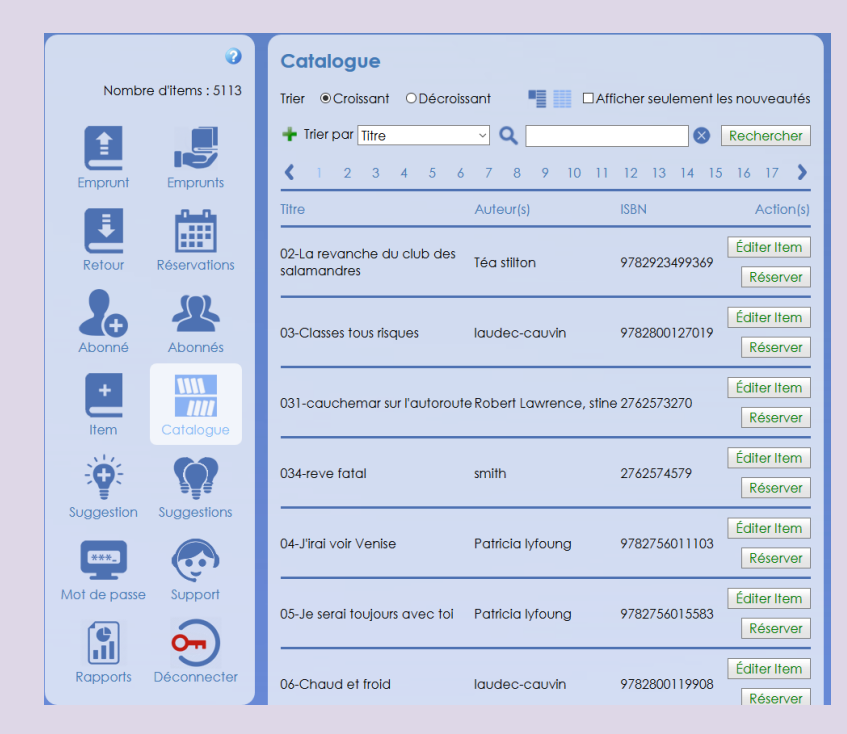

# Les fonctionnalités

#### Les fonctionnalités de La Grange à Web sont complètes et permettent aux utilisateurs de procéder aux opérations courantes très aisément.

| Interface simple     | Recherche complète                                 | Gestion du catalogue<br>complète                                          | Les emprunts sont facile à<br>gérer                                                                                                    |
|----------------------|----------------------------------------------------|---------------------------------------------------------------------------|----------------------------------------------------------------------------------------------------|
| Retours automatiques | Dossier abonnés également<br>accessible via le web | Recherche ou modification<br>d'item                                       | Suggestions de documents<br>par les abonnés                                                                                                    |
| Sécurité             | Importation facile de base de<br>données           | Impression des cartes de<br>membres, des code Dewey et<br>des code barres | Un outil de création de site<br>Internet intégré! Vous ne<br>payez que pour le nom de<br>domaine et l'hébergement.<br>Aucune publicité, aucun frais<br>caché. |

#### Une interface vraiment simple

Tout est intuitif, tout est visuel. Vous avez accès à tous vos répertoires d'un simple clic de la souris.

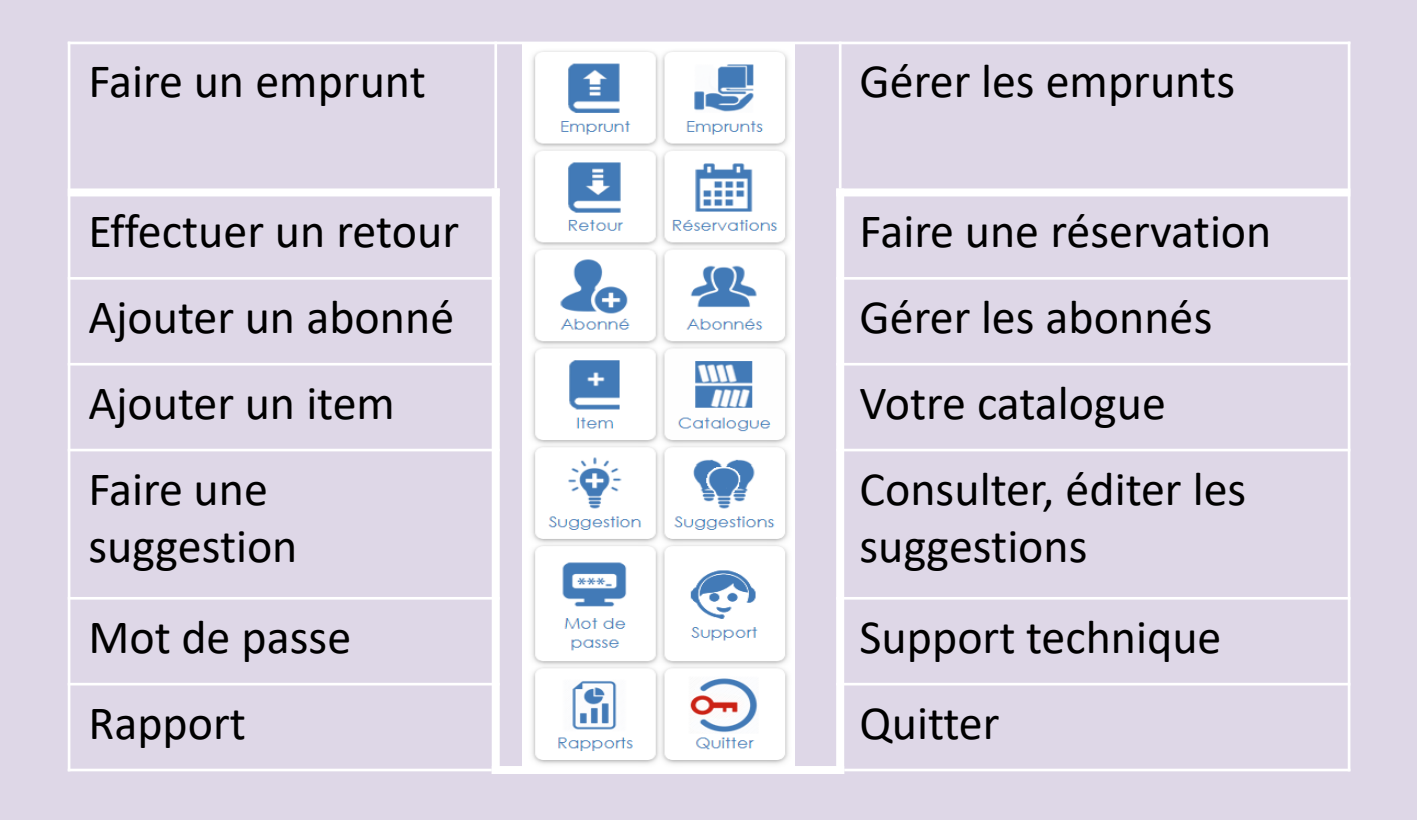

#### Les opérations communes

Les opérations communes sont très bien indiquées visuellement. Ainsi, les champs de recherche sont clairement identifiés et vous avez toujours une vue actuelle du nombre d'abonnés, d'emprunts, de retours ou d'ouvrages, visible dans la partie gauche de votre écran. Les opérateurs vous permettent d'effectuer une recherche précise.

| 🍀 🌒 🖶 🚖 😔 admin         | Trier                                |
|-------------------------|--------------------------------------|
|                         |                                      |
| Nombre d'items : 4894   | X Trier par Auteur(s) V Q Rechercher |
| Nombre d'abonnés : 141  |                                      |
| Nombre d'emprunts : 100 |                                      |
| Nombre de retours : 10  |                                      |

# Catalogue

- La fenêtre Catalogue est la fenêtre par défaut
- Vous pouvez trier les ouvrages selon vos besoins en utilisant la boîte de sélection à cet effet. Vous pouvez également ne voir que les nouveautés des trois derniers mois en cochant la case Afficher seulement les nouveautés
- Vous avez l'option d'une vue détaillée ou compacte
- Enfin, vous pouvez éditer les items, effectuer une réservation et renouveler l'emprunt.

# La gestion des dossiers abonnés

Ajouter un abonné est simple et convivial.

- Le numéro du membre est généré directement dans la base de données. Si vous le souhaitez vous pouvez également spécifier si le nouvel usager est un enfant, un numéro spécial lui est attribué et est placé dans la catégorie enfant.
- Par la suite, en envoyant un courriel, l'abonné recevra les renseignements nécessaires pour créer son utilisateur qui lui permettra via Internet d'effectuer des réservations, émettre des suggestion, renouveler ses emprunts ou accéder à son dossier.
- Vous pouvez éditer les détails de l'abonné, voir les prêts de ce dernier et les réservations faites.

#### La gestion des emprunts

- Si vous possédez un lecteur optique, en scannant la carte du membre, son dossier s'ouvrira et vous pouvez lire le codebarres de l'ouvrage et tous les renseignements relatifs à ce dernier seront ajoutés dans le dossier de l'abonné et dans le dossier Emprunts.
- Vous pouvez également effectuer un emprunt manuellement en entrant le code ISBN de l'ouvrage.
- Dans la catégorie Emprunts, il vous est possible de consulter, renouveler ou d'éditer un emprunt actif et de gérer les retards. C'est également dans cette fenêtre que vous pourrez consulter les historiques d'emprunts et de retours en utilisant les opérateurs de recherche adéquats (À/AU).

#### Retours

- Pour faire un retour cliquez sur l'icône entrez le numéro de l'abonné et scannez le code du livre. Veuillez noter que vous ne verrez que les retours effectués la journée même.
- N.B. : Pour voir les retours passés, il faut aller sous l'onglet Emprunts, cocher historique, sélectionner date du retour et sélectionner une période de dates.

## Réservations

- Pour accéder à la liste des réservations cliquez sur l'icône
- Vous pouvez annuler la réservation en cliquant sur le bouton Annuler

# Ajouter un item

- Pour ajouter un item, cliquez sur l'icône 📃
- Il est possible de l'ajouter automatiquement avec un lecteur optique ou manuellement en inscrivant le code ISBN et faire une recherche internet

# Impression de carte d'abonné et d'étiquette de codes-barres

| Abonné - Imprimer la carte                                                                     |          |  |  |  |
|------------------------------------------------------------------------------------------------|----------|--|--|--|
|                                                                                                | Fermer   |  |  |  |
| Paramètres d'impression                                                                        |          |  |  |  |
| Marge de gauche : -0.25 pouce                                                                  | в        |  |  |  |
|                                                                                                |          |  |  |  |
| Marge du naur. Louis pouce                                                                     |          |  |  |  |
| Imprimer l'étiquette                                                                           |          |  |  |  |
| Choisissez la position sur la feuille de l'étiquette que vous souhaitez imprimer               |          |  |  |  |
| numéro de colonne : 1 (de 1 à 3)                                                               | H        |  |  |  |
| numéro de ligne : 1 (de 1 à 10)                                                                |          |  |  |  |
|                                                                                                | Imprimer |  |  |  |
| 000000001042                                                                                   |          |  |  |  |
| Imprimer les carles vierges pour les abonnés Bibliothèque Axialmedia http://www.axialmedia.com | Imprimer |  |  |  |
| Item - Imprimer code-barres                                                                    |          |  |  |  |
| Barran Marca Harran An                                                                         | Fermer   |  |  |  |
| Marca da coucha i 205 pouco                                                                    | 8        |  |  |  |
| warge de gauche : -0.25 pouce                                                                  |          |  |  |  |
| Marge au naut : -0.05 pouce                                                                    |          |  |  |  |
| Choisissez la position sur la fauille de l'étiquette que vous souhaitez imprimer :             |          |  |  |  |
| Choisissez la position sur la teuille de l'étiquette que vous souhaitez imprimer :             |          |  |  |  |
|                                                                                                |          |  |  |  |
|                                                                                                | Imprimer |  |  |  |
| Alexandra, Nº 1 - Alexandra et gaio                                                            |          |  |  |  |
| A E sebestion                                                                                  |          |  |  |  |
| A.E. sebastien                                                                                 |          |  |  |  |
|                                                                                                |          |  |  |  |

Les paramètres d'impression sont définis par défaut. Vous aurez peut-être à les modifier pour correspondre aux paramètres de votre imprimante.

Vous pouvez choisir la position de l'étiquette sur la feuille d'impression. Le code-barres sera généré et vous pourrez dorénavant vous en servir pour effectuer les emprunts au lieu d'inscrire manuellement le numéro d'abonné.

Vous aurez ainsi seulement à coller l'étiquette sur les cartes vierges de l'abonné ou sur l'ouvrage. Une fonction de générateur de code isbn est disponible si plusieurs ouvrages n'ont pas ce dernier.

# Ajouter une suggestion

- Pour ajouter une suggestion vous, ou un de vos abonnés, pouvez effectuer une recherche par titre, auteur ou numéro ISBN entres autres. Cette dernière peut se faire sur Internet.
- Prenez note, que lorsque vous ajoutez l'item suggéré, un message apparaîtra vous demandant si vous souhaitez également la faire disparaître de la liste des suggestions, en cliquant non celle-ci sera conservée et vous pourrez la consulter ultérieurement afin d'en aviser l'abonné.
- N.B. Vous pouvez en tout temps retirer une suggestion, un abonné, tant qu'à lui, peut retirer la sienne.

# Consulter les suggestions

Cliquez sur l'icône

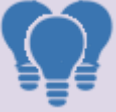

- Vous pouvez éditer les suggestions (par exemple en y ajoutant des commentaires, enlever la suggestion, etc).
- N.B. les abonnés peuvent retirer eux-mêmes les suggestions qu'ils ont faites.

# Rapports

- Cliquez sur l'icône
- Quatre catégories de rapports sont disponibles. La catégorie d'items, le rapport d'inventaires, les emprunts et les abonnés.
- Les rapports peuvent être transférés en format .CVS (Excel) ou PNG (images).
- N.B. : Cette fonctionnalité est en cours de développement.

#### Site Internet

- Le logiciel de gestion est intégré au web. Il vous permet donc d'avoir un site Internet où les abonnés peuvent consulter vos nouvelles, vos règlements, en plus de leur dossier.
- Les seuls frais inhérents au site sont ceux de l'hébergement et de votre nom de domaine.
- Votre site est hébergé sur un serveur dédié (aucune autre compagnie n'est sur ce dernier).
- Des copies de sauvegarde (incluant votre base de données) sont effectuées tous les jours. Ainsi si une erreur survient, vous pourrez toujours récupérer cette dernière.
- Le site de base de votre bibliothèque est créé par Axialmedia. Bien que nous ne soyons pas une agence de design Internet, nous vous offrons ainsi une interface intégrant vos couleurs. Les modifications que vous voulez y apporter sont effectuées par votre organismes.

#### Les forfaits offerts

Le coût d'ouverture de dossier est de 370 \$, par la suite, le prix pour l'utilisation de la licence est renouvelable annuellement selon le forfait choisi.

Plusieurs forfaits annuels de licence s'offrent à vous pour l'acquisition de notre système. Les prix incluent les mises à jour ainsi que le support technique. En voici la liste détaillée pour les bibliothèques de moins de 500 abonnés, (si votre bibliothèque a plus de 500 abonnés, nous vous invitons à consulter notre site web) :

| Durée du contrat | Prix     |
|------------------|----------|
| 1 an             | 450 \$   |
| 2 ans            | 855 \$   |
| 3 ans            | 1 215 \$ |
| 4 ans            | 1 530 \$ |
| 5 ans            | 1 800 \$ |

# Renseignements

Vous pouvez nous joindre en tout temps. Que ce soit par téléphone, ou par courriel. Nous sommes toujours heureux de répondre à vos questions et commentaires.

- Pour nous joindre :
- Jean-François Roberge, président et développeur
- Claude Potvin, responsable des ventes et du marketing
- Par téléphone : 418 596-3197
- Par courriel : questions@axialmedia.com